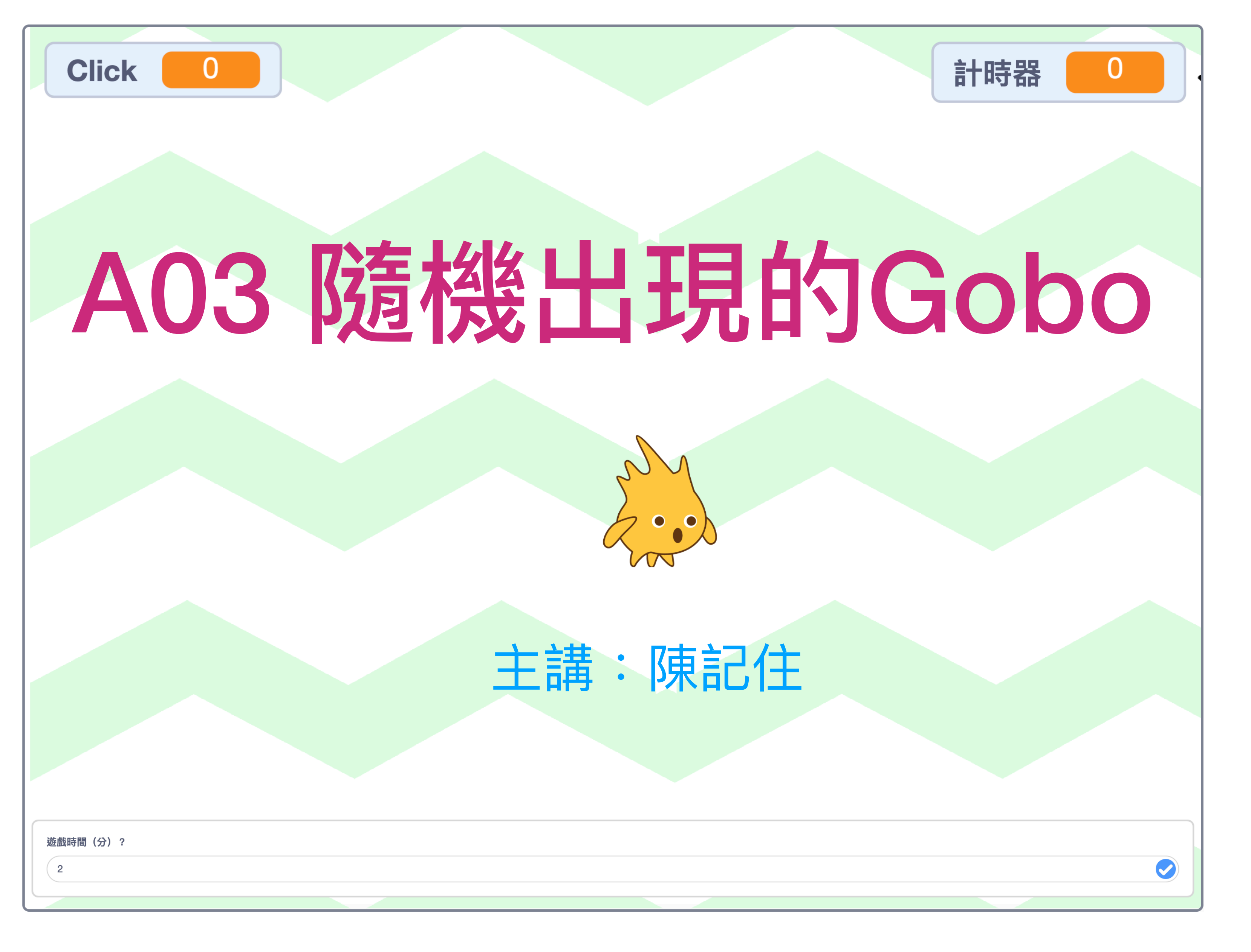

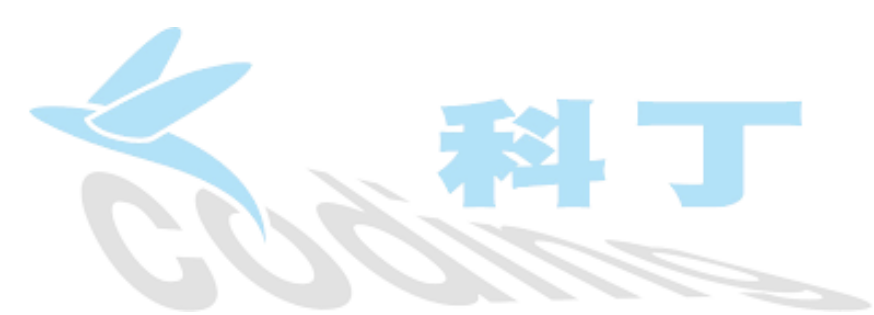

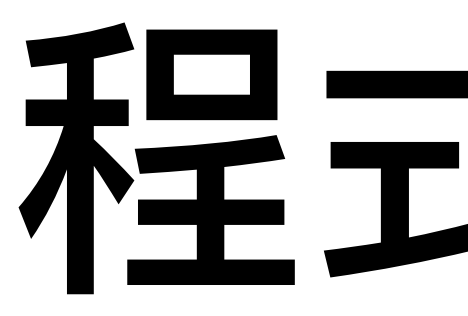

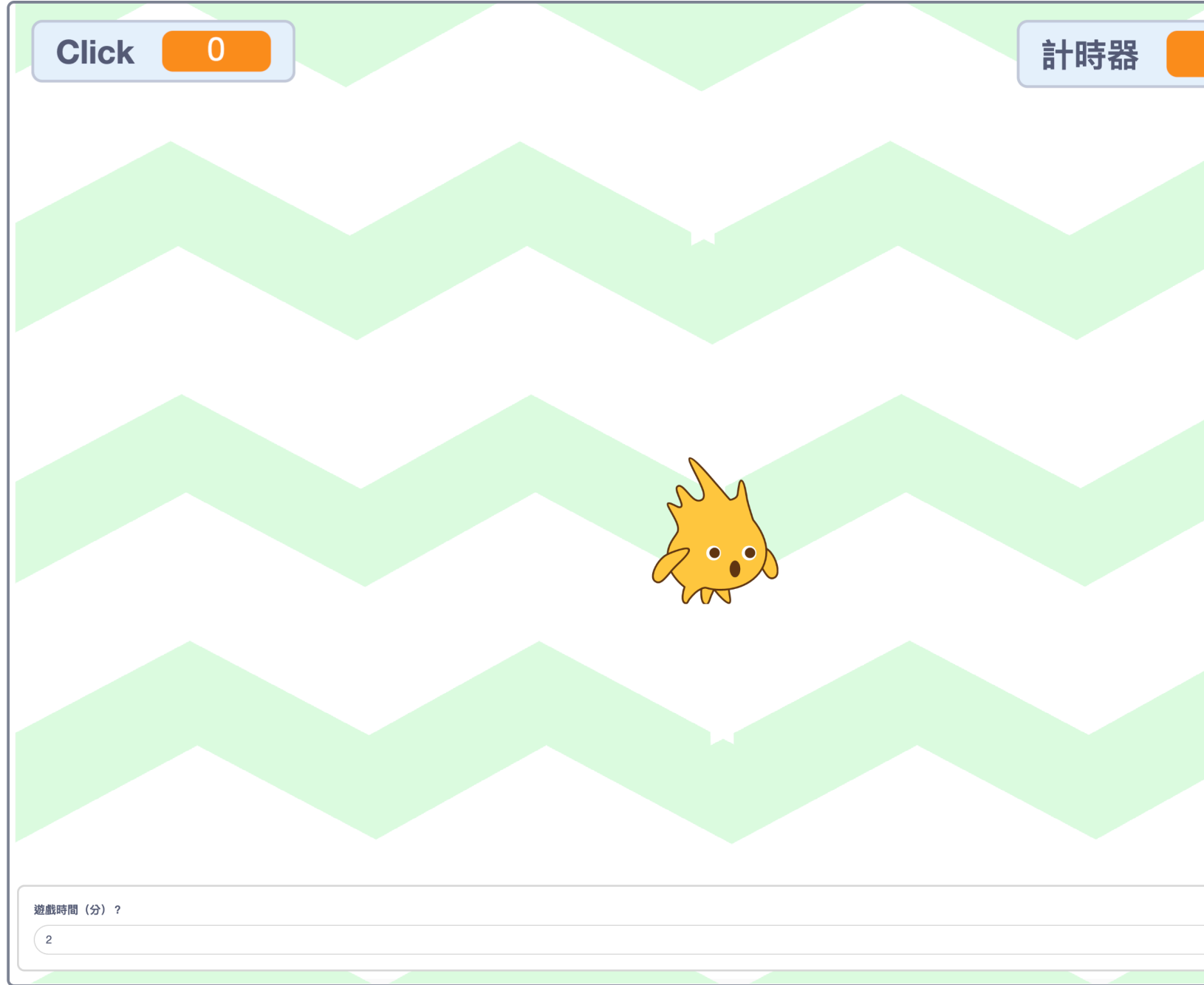

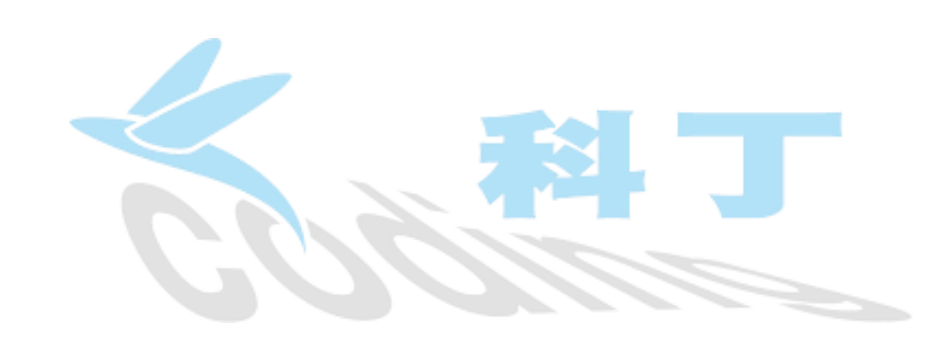

### 程式簡介

0

Gobo隨機出現在舞台上,接 觸到鼠標、並按下鼠標,可以 得一分(Click計數器加1); 程式附一個倒數計時器,時間 為 0 時,停止程式,以 Click 計數器分數高者為優勝。

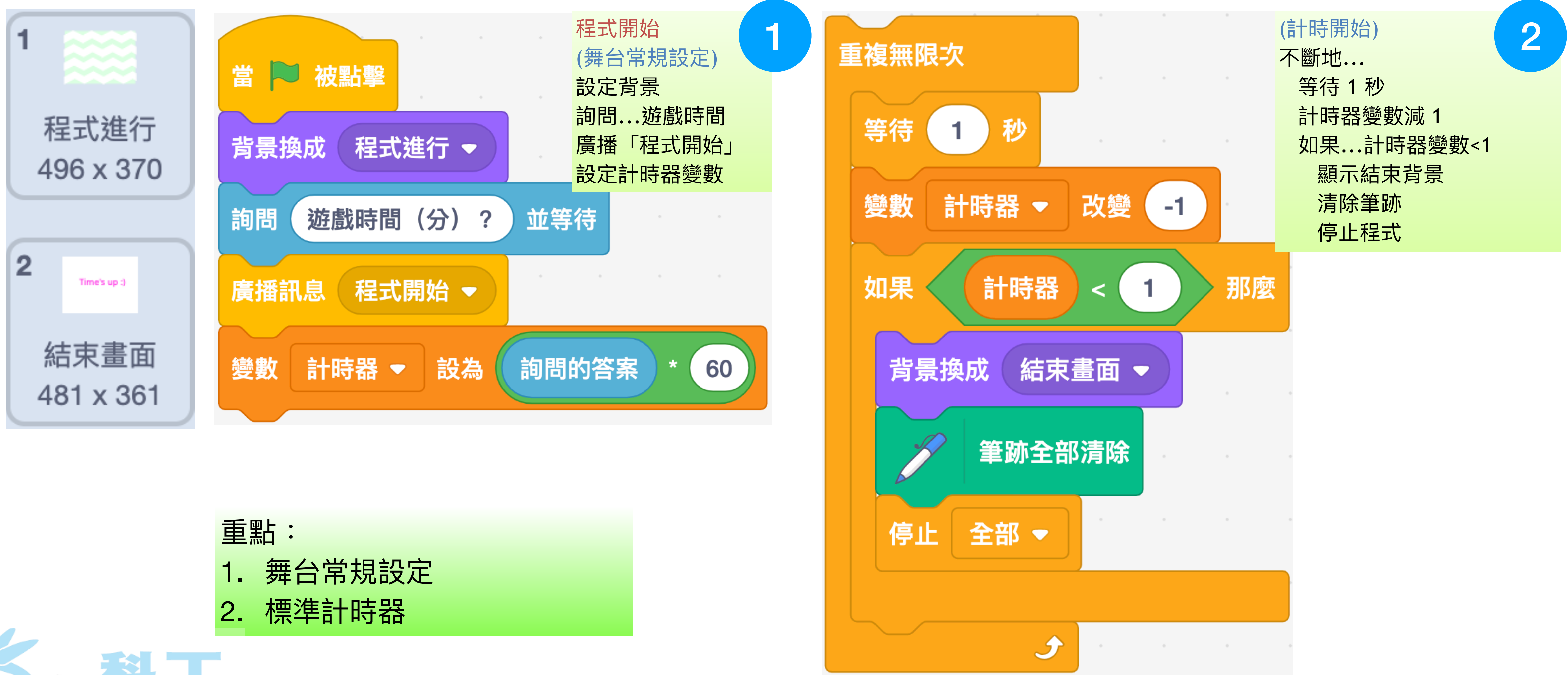

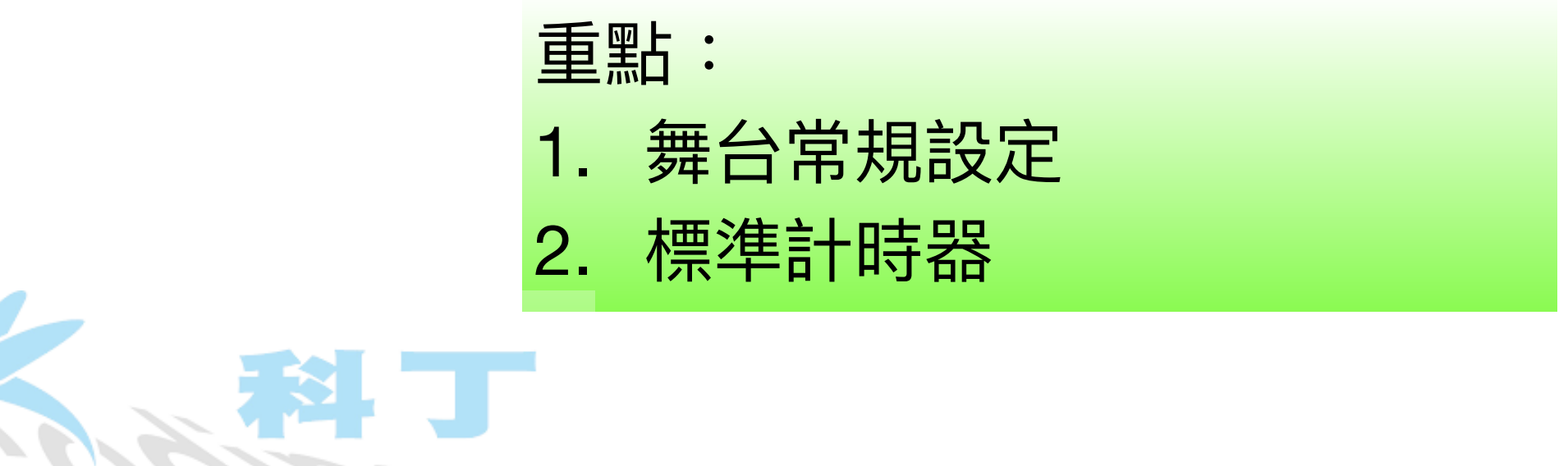

## 舞台標準計時器

### 遊戲者決定遊戲時間

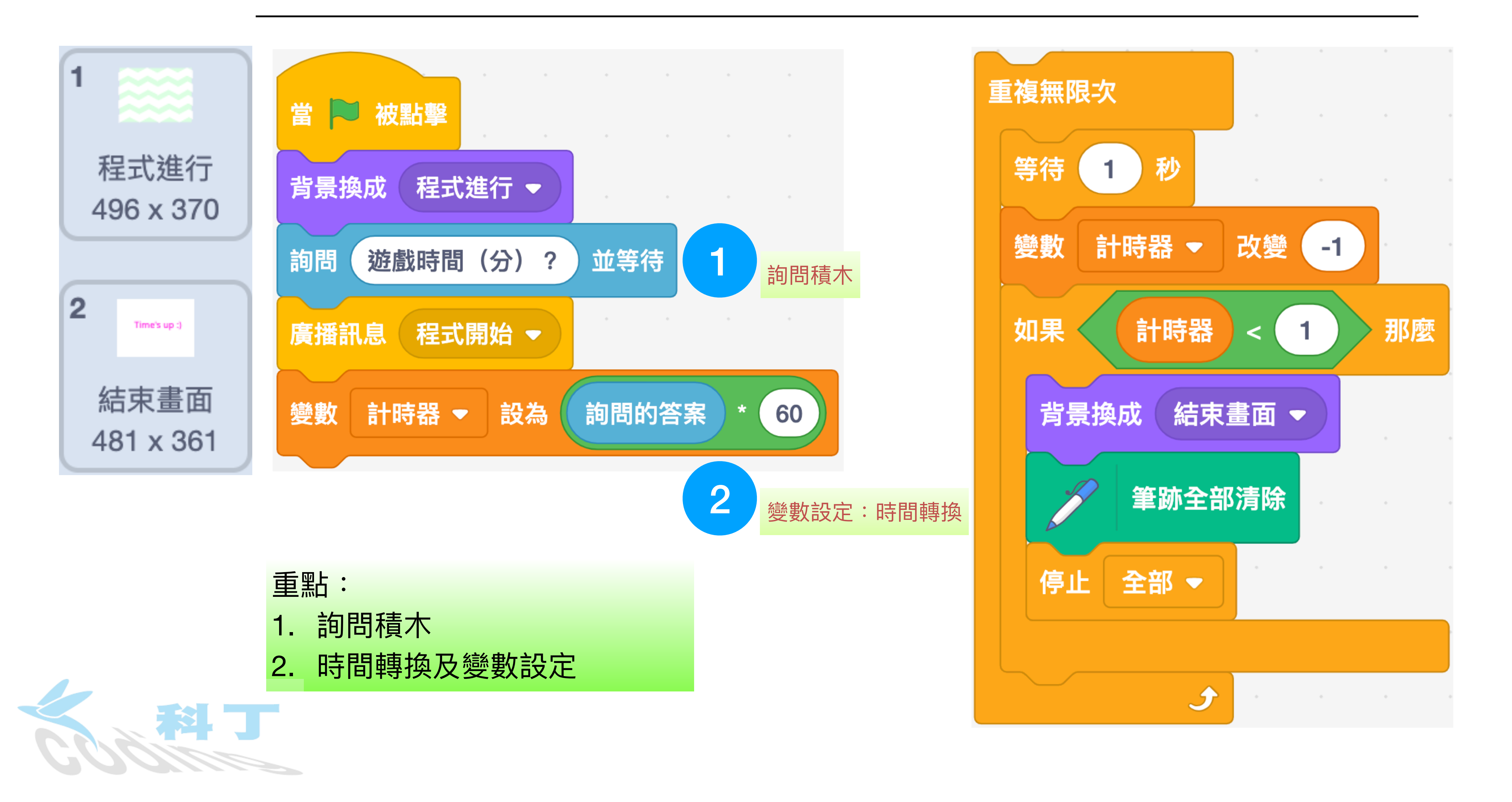

# 新增 Gobo 角色

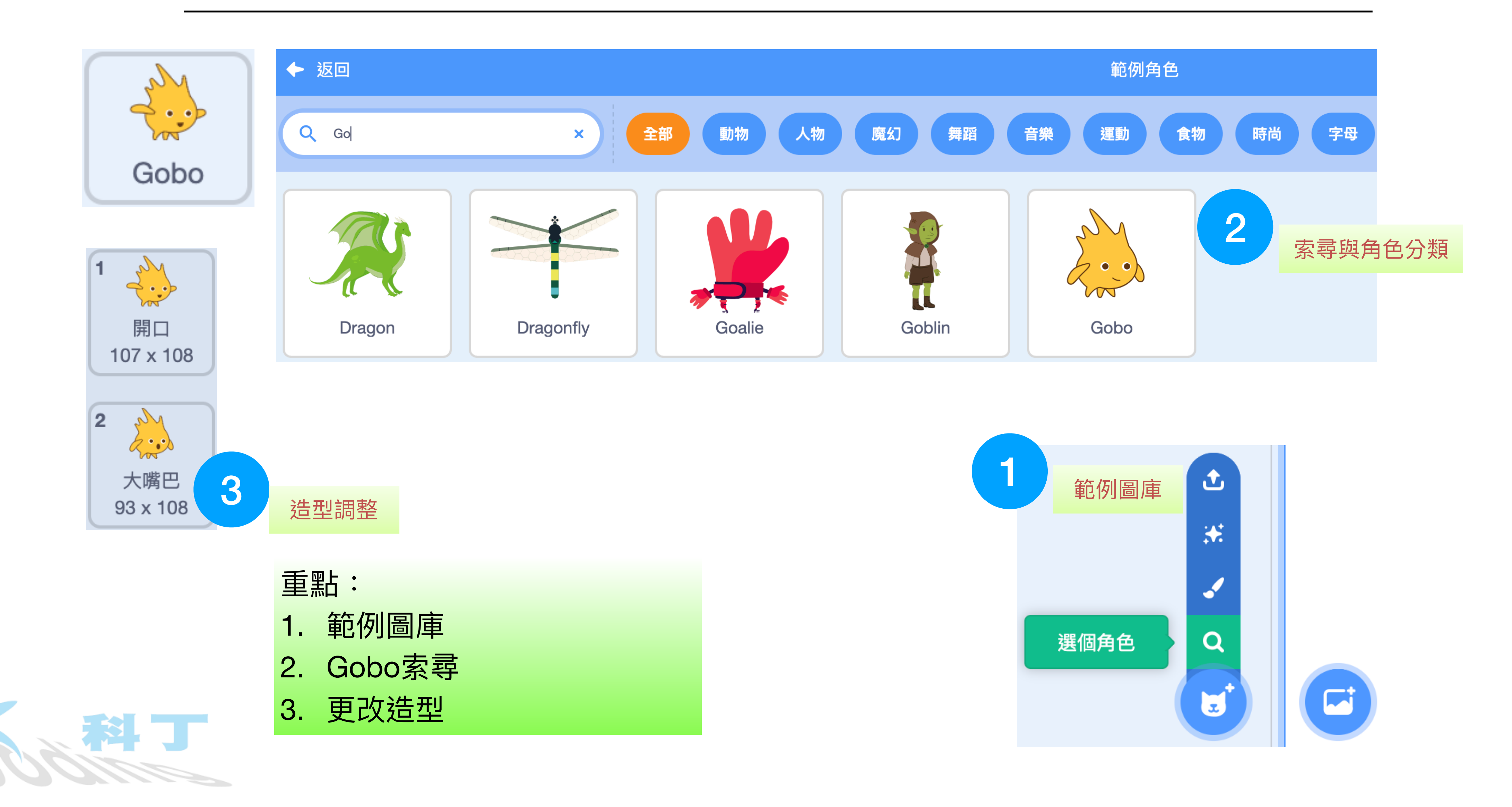

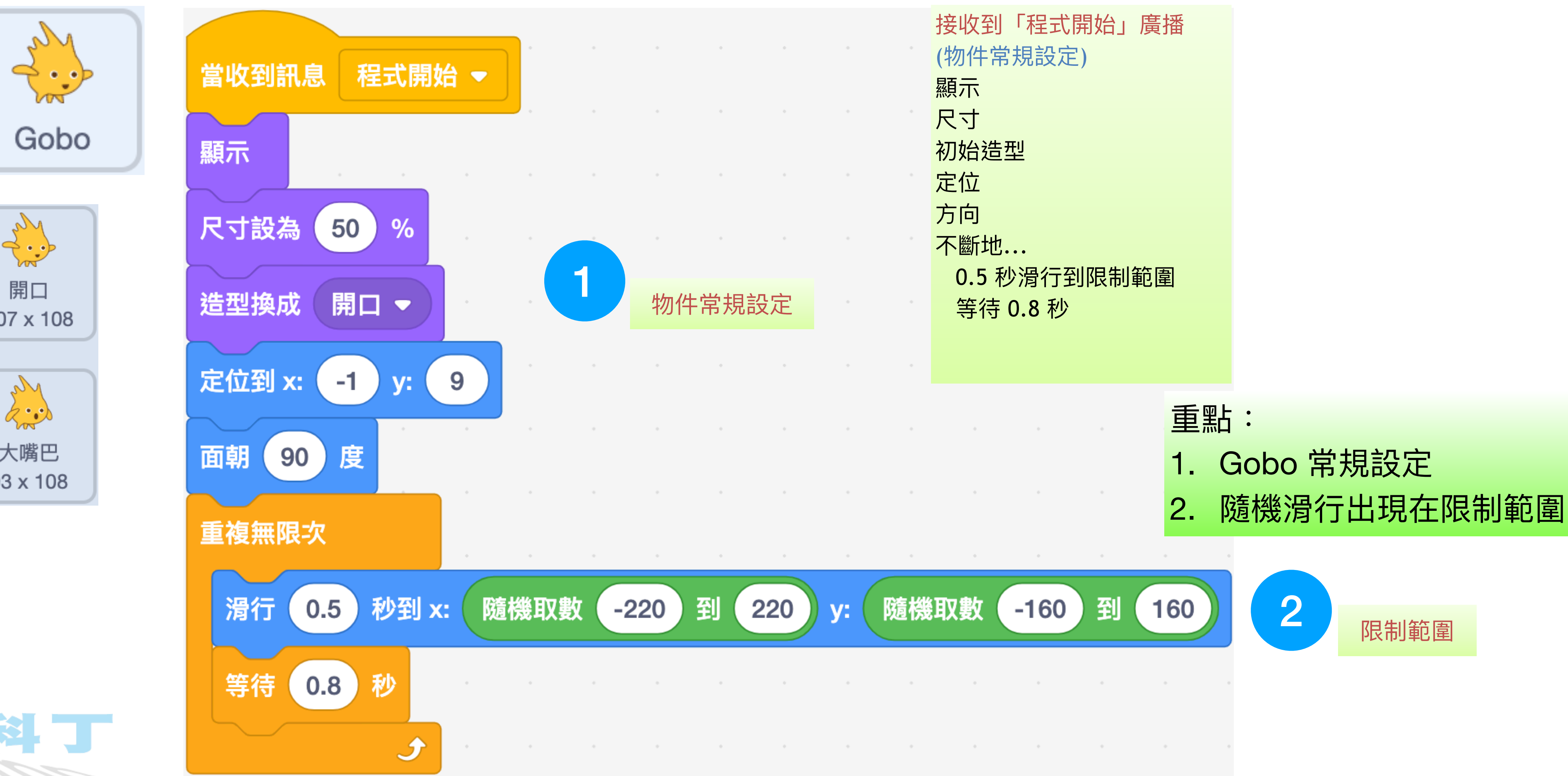

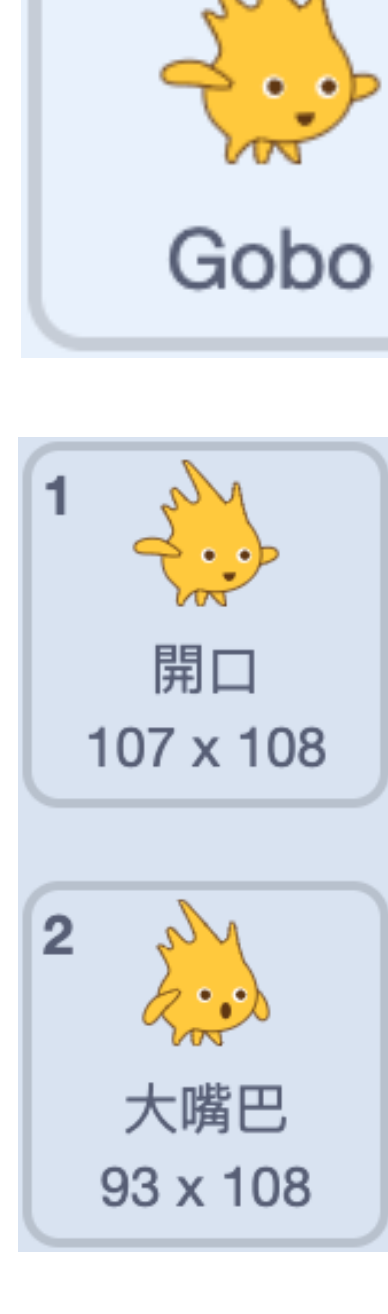

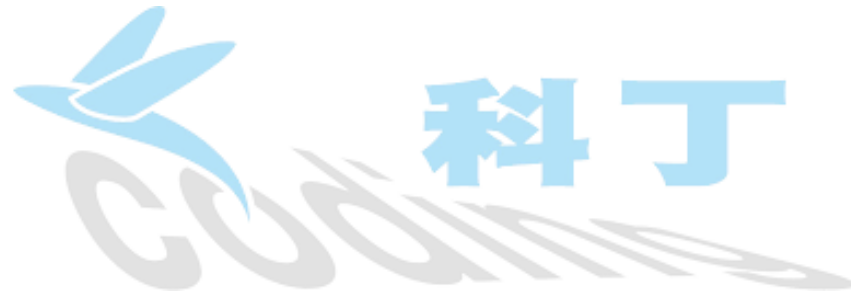

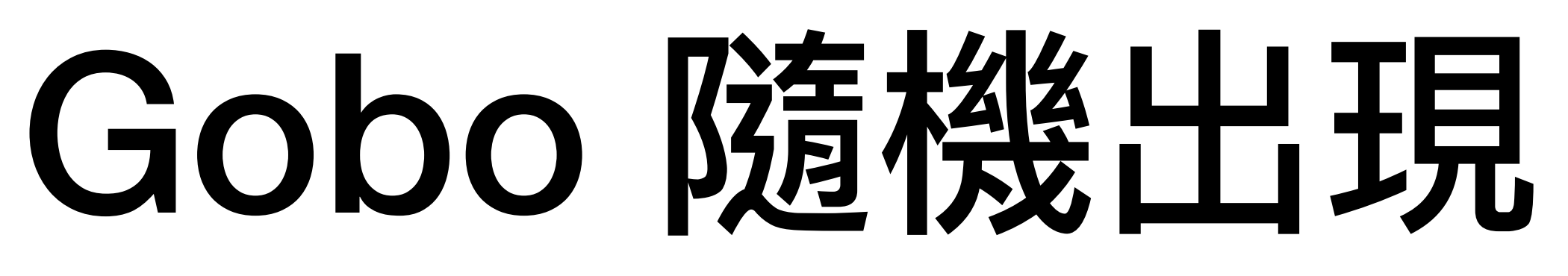

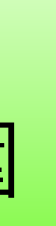

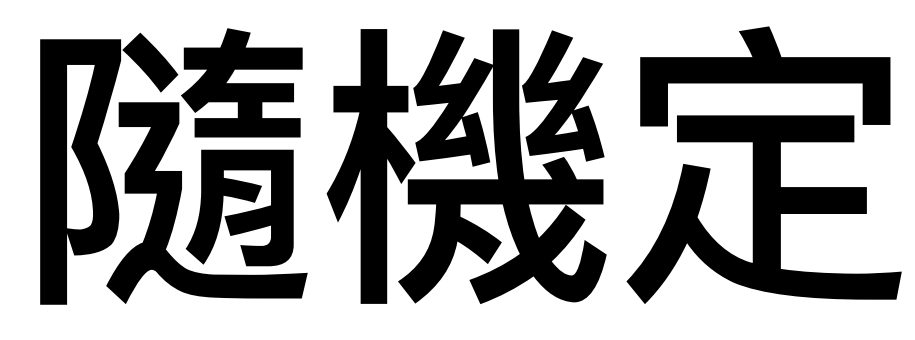

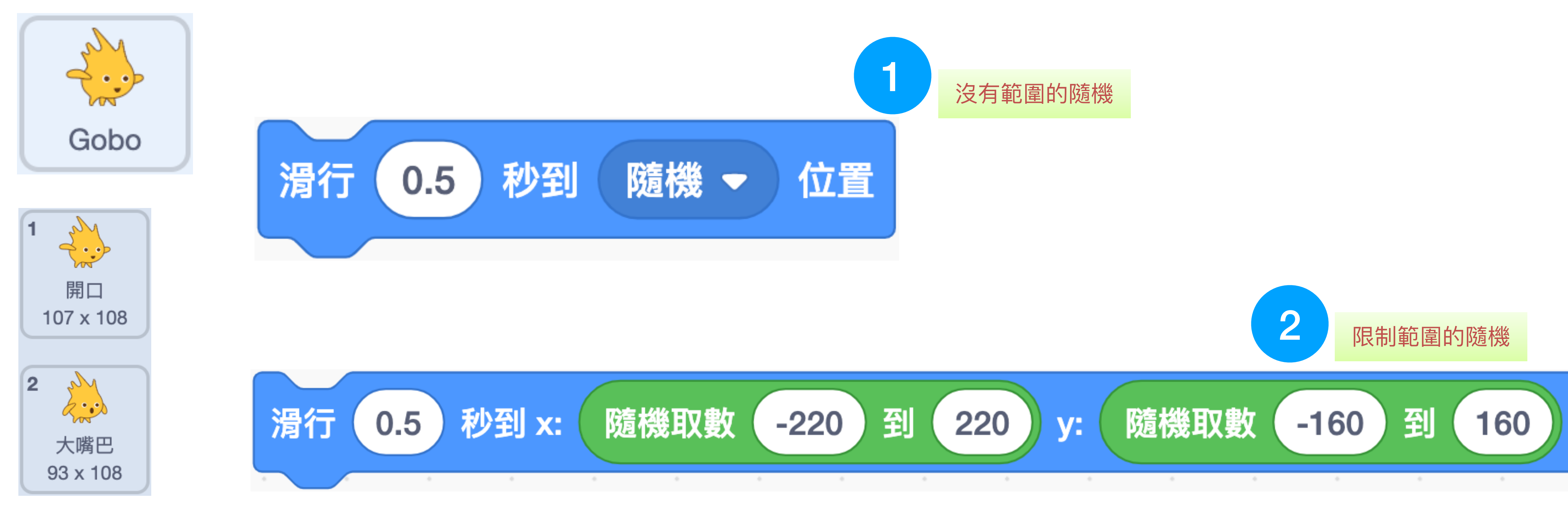

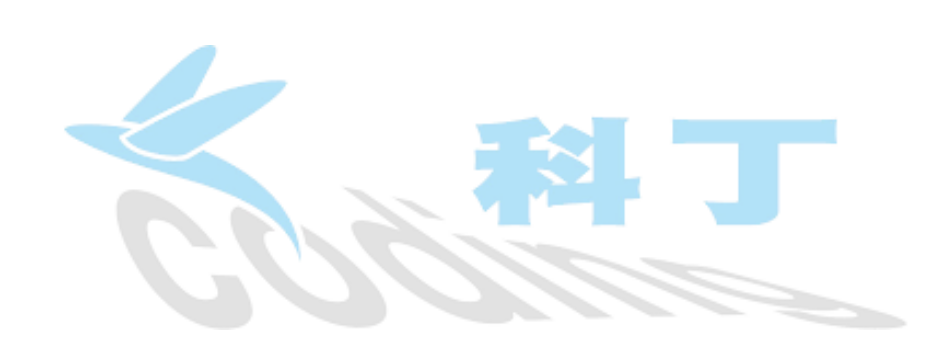

# 隨機定位的說明

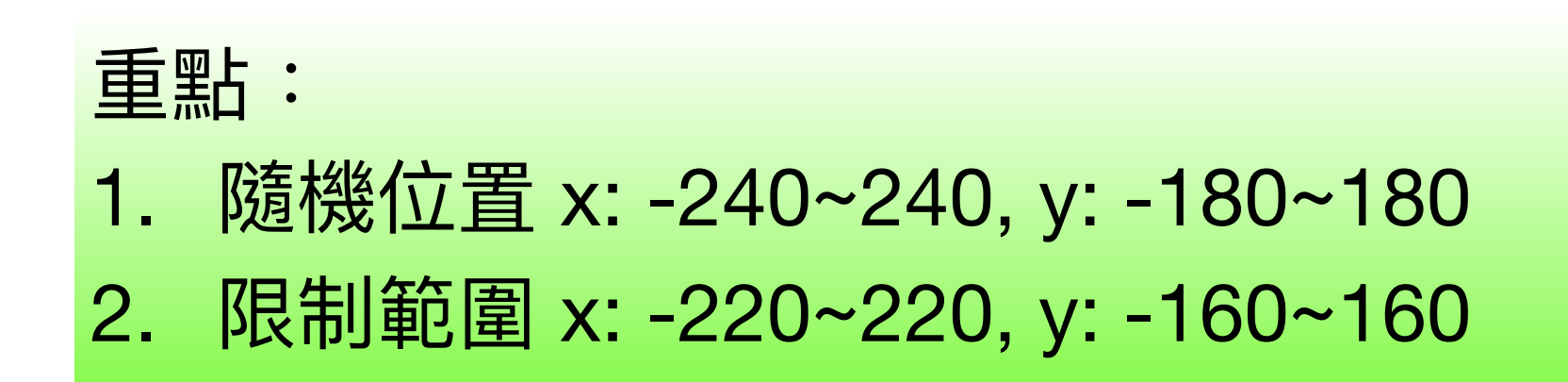

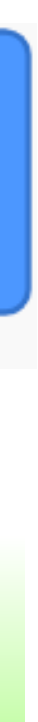

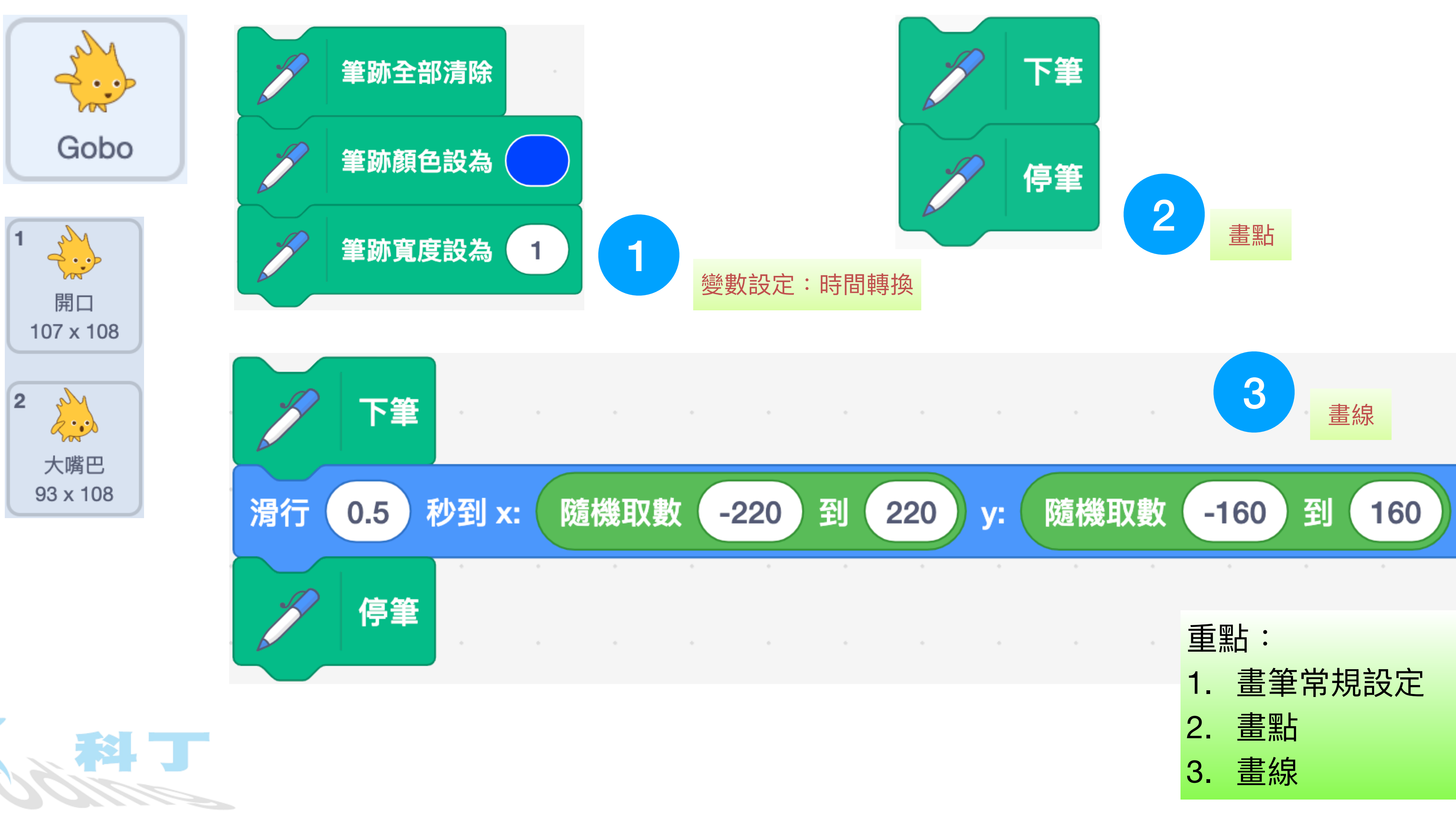

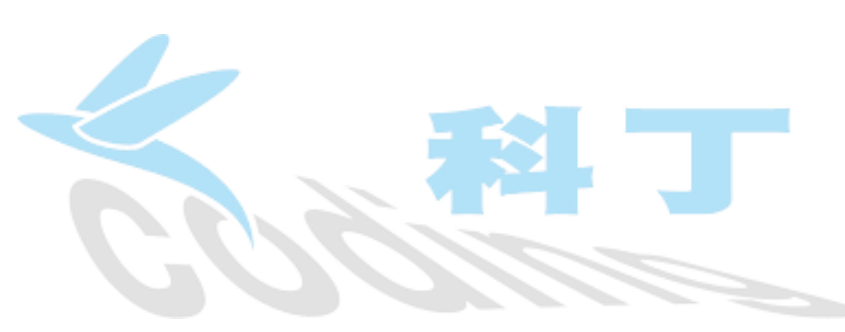

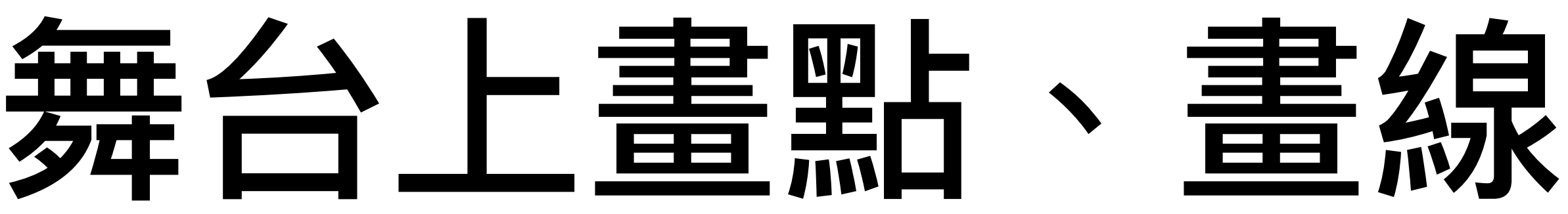

### 畫筆的顏色與寬度

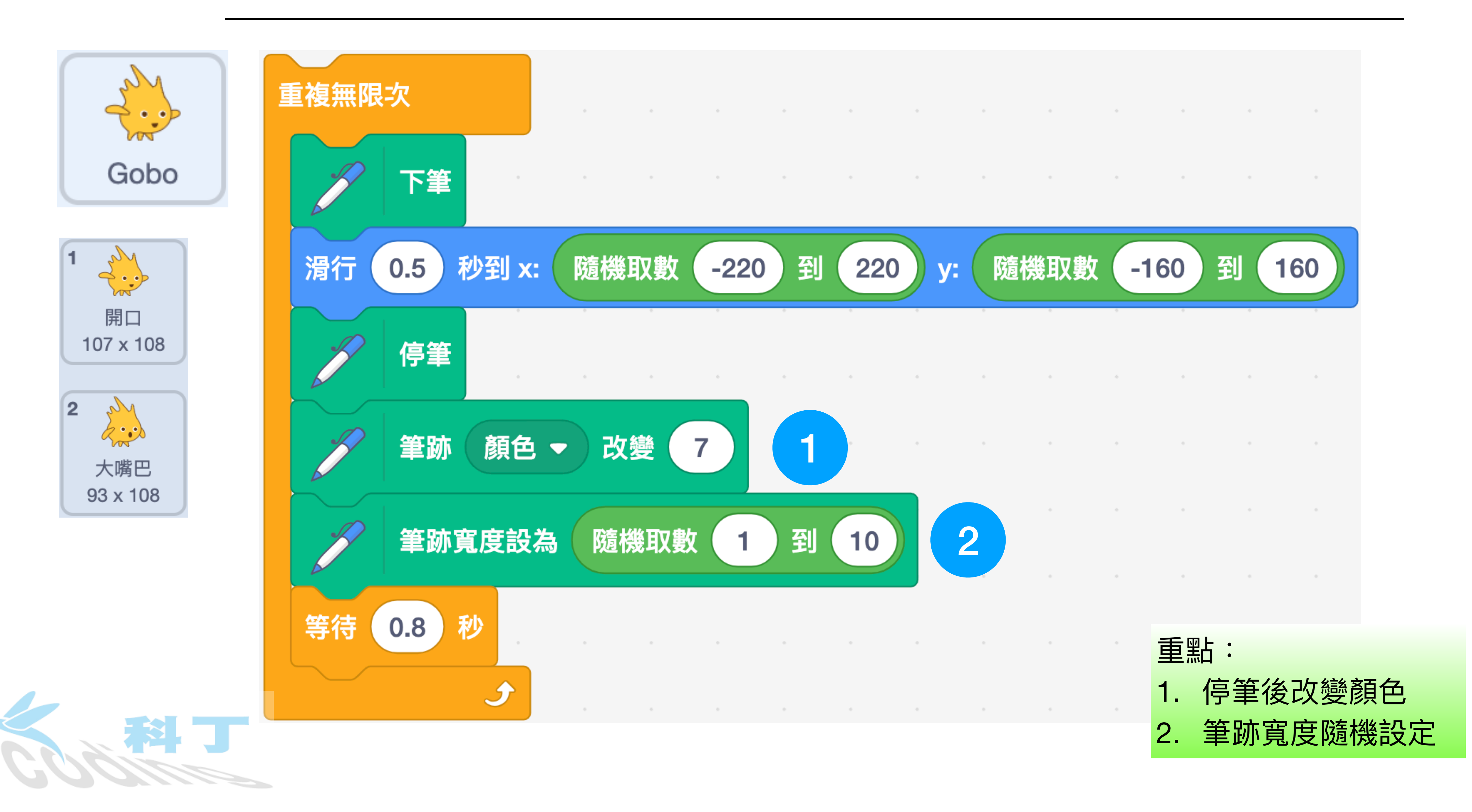

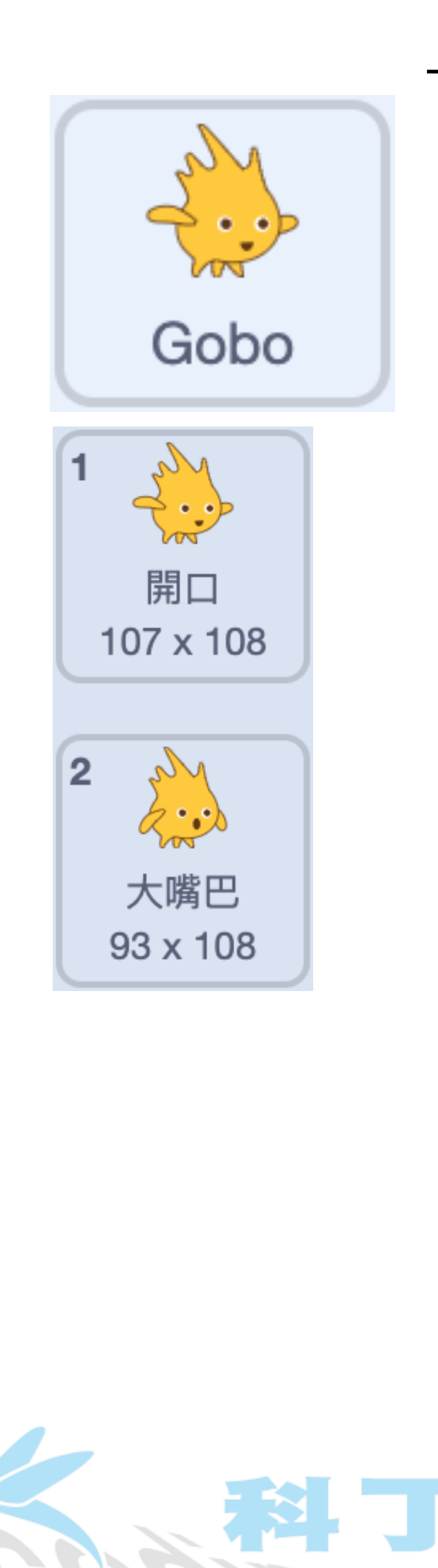

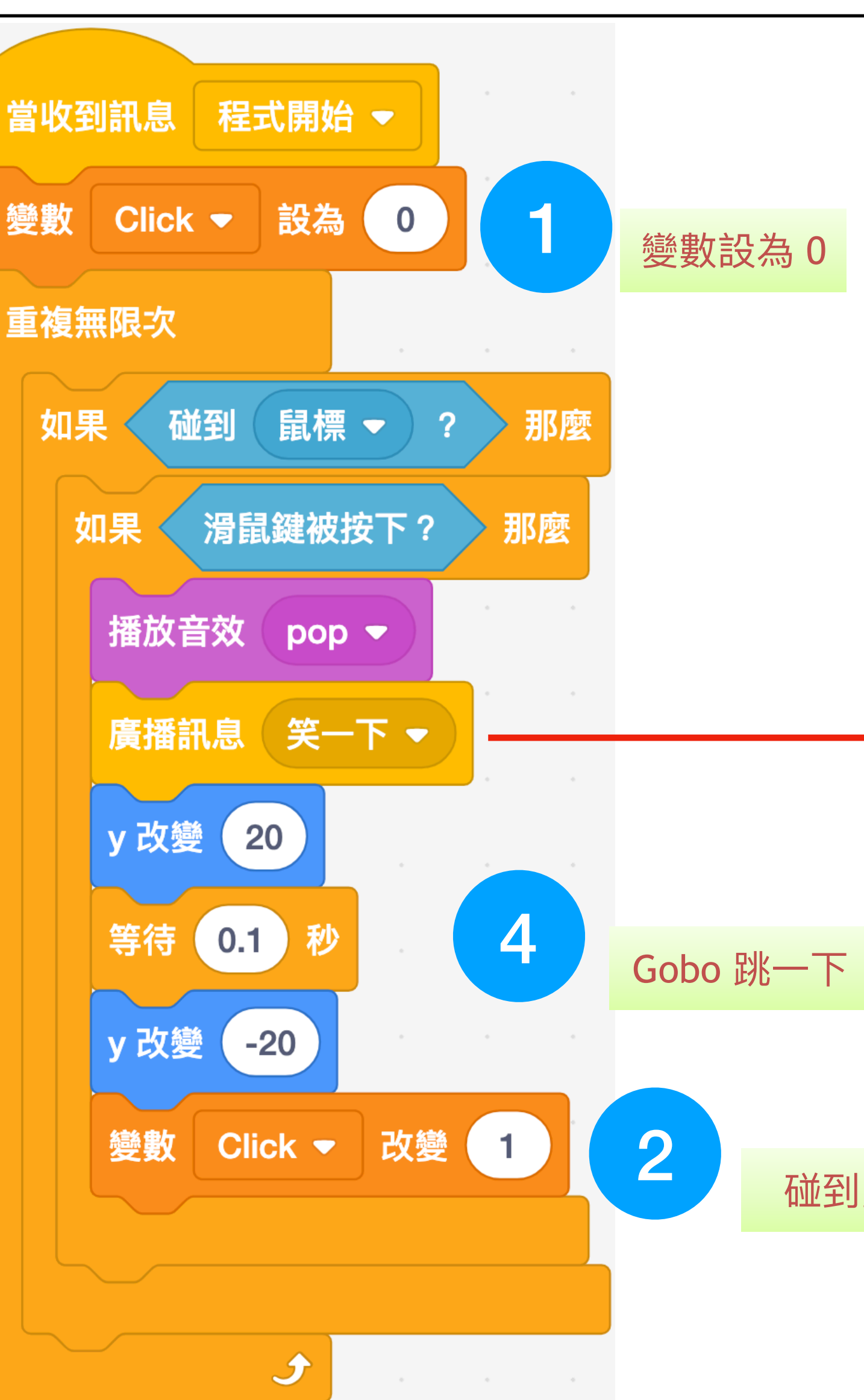

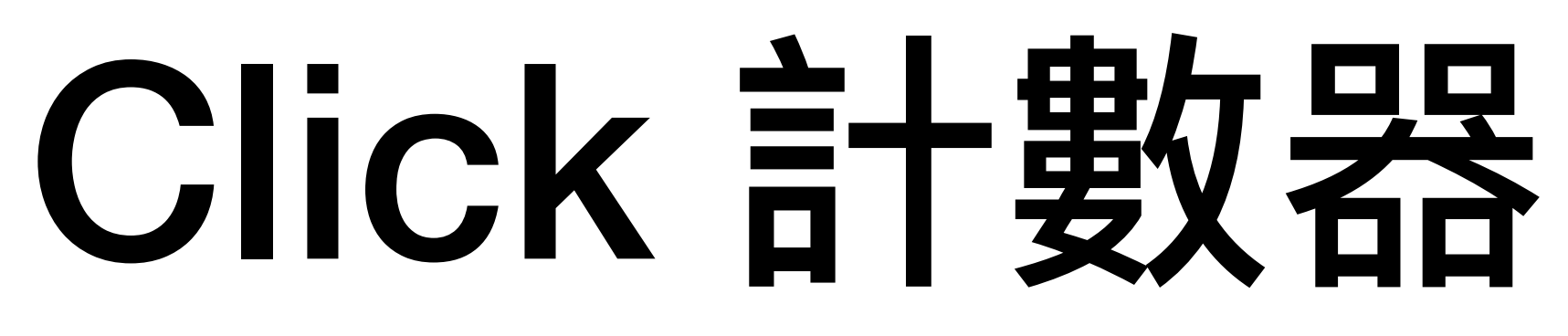

| 當收到訊息 笑一下 🔻                   |
|-------------------------------|
| 造型換成 大嘴巴 ▼                    |
| 等待 0.1 秒                      |
| 造型換成 開口 ▼                     |
|                               |
| 碰到鼠標且滑鼠按下,廣播「笑一下」<br>接收到時產生動畫 |
|                               |

碰到鼠標且滑鼠按下,Click+1

重點:

- 1. Click 設定初始值
- 2. 條件符合,Click增加1
- 3. 笑一下動畫
- 4. Gobo 跳一下

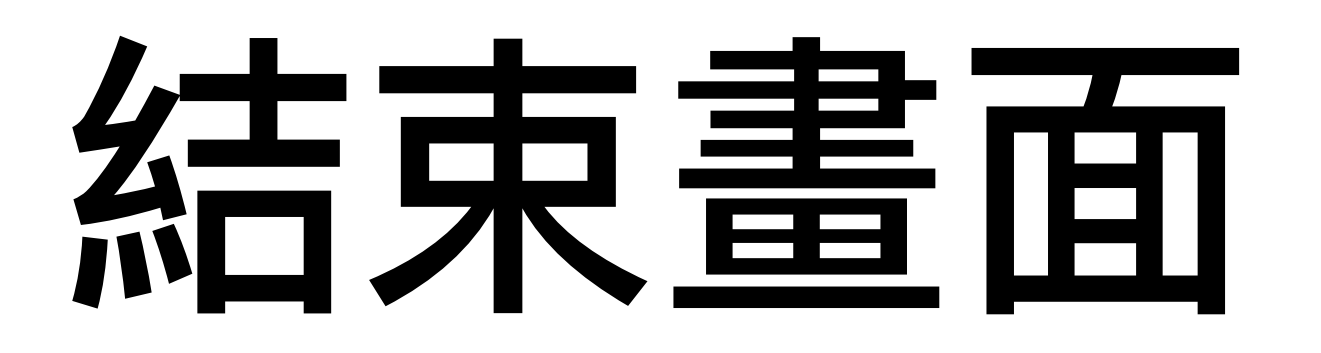

.

.

60

.

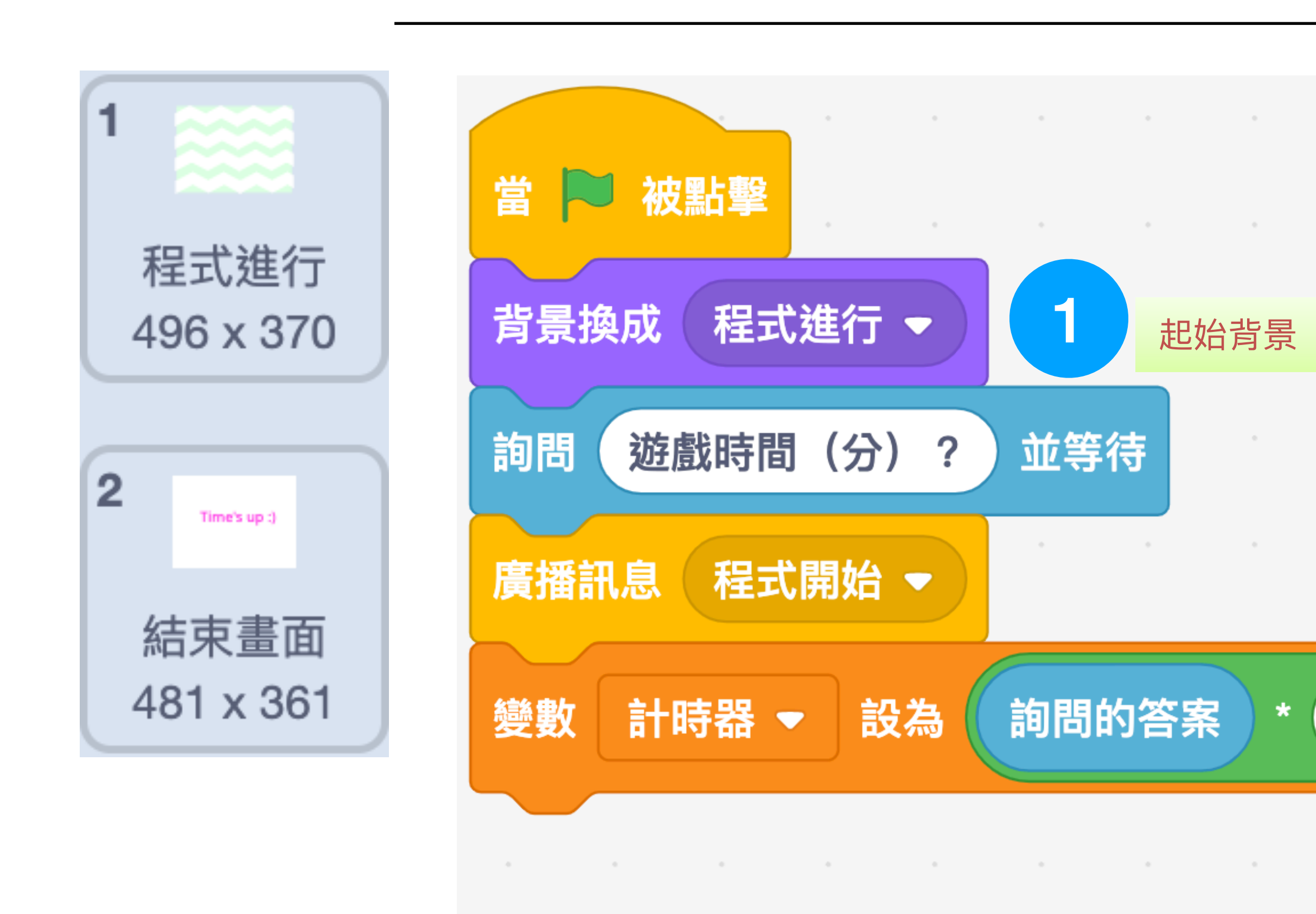

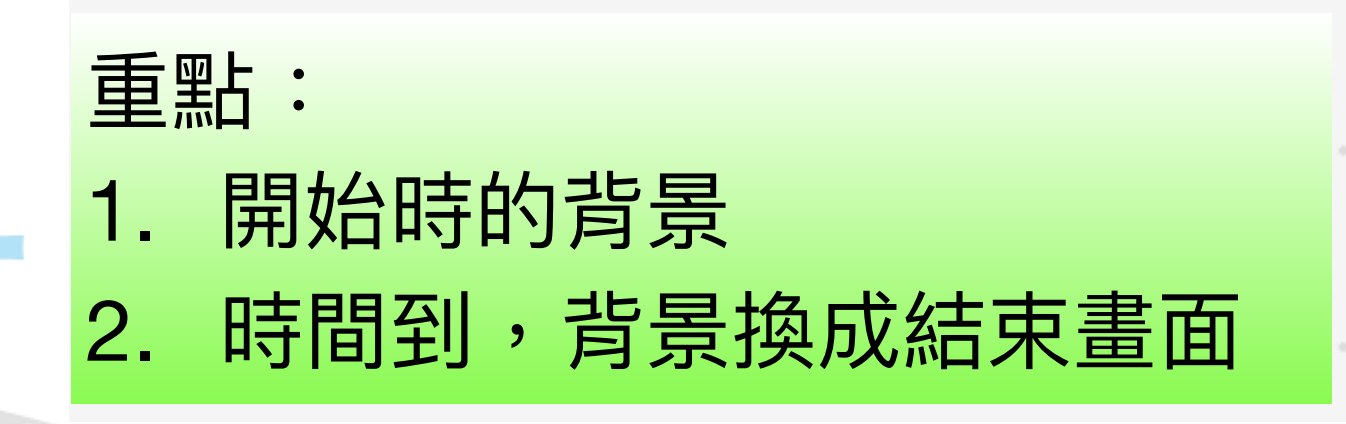

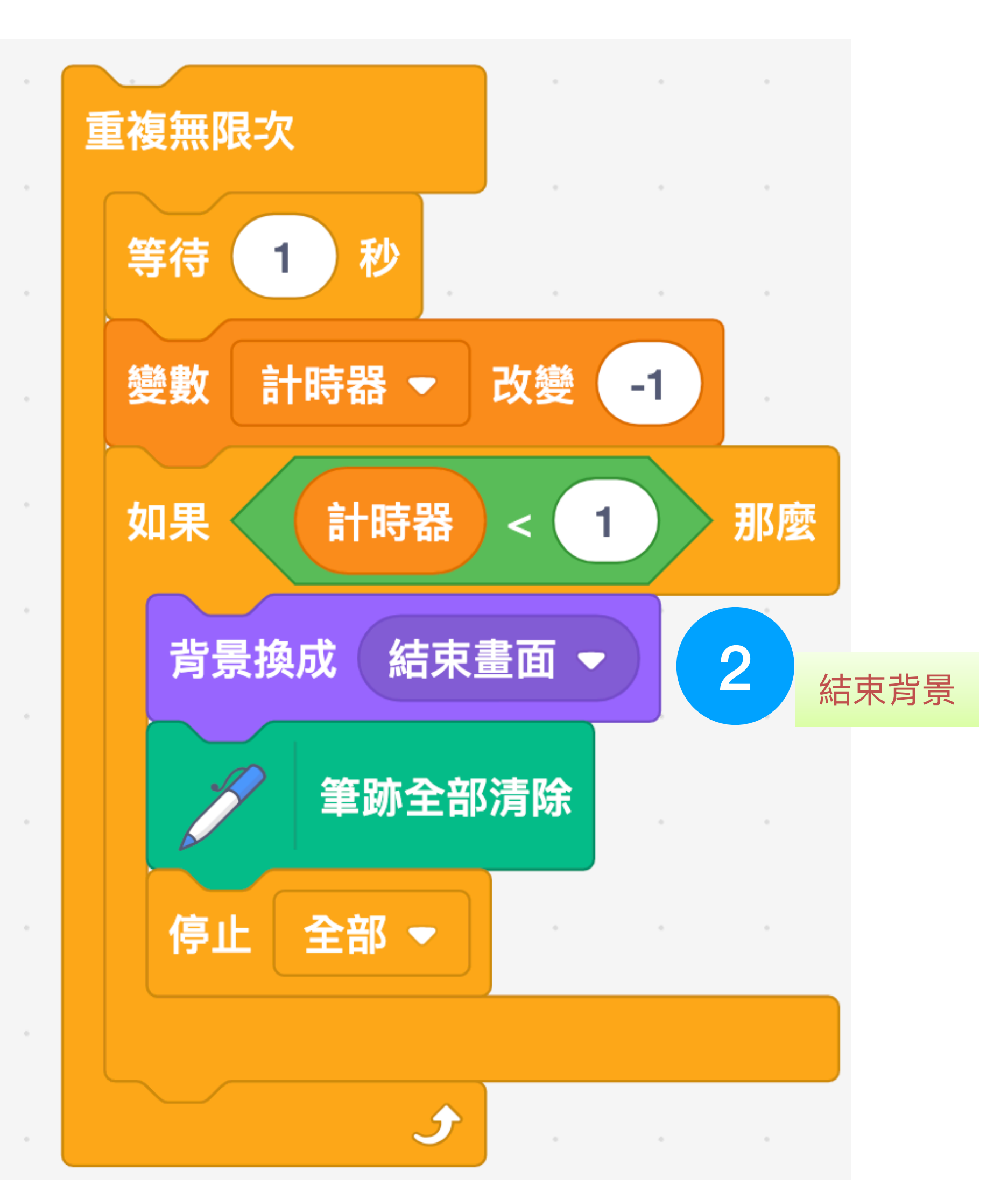